# WLAN-Modul, Anweisung zum Koppeln

-CACTUS

WLAN-Kommunikationsmodul, Anweisung zum Koppeln

#### Hinweis

1. Der Kopplungsvorgang muss innerhalb von 3 Minuten nach dem Einschalten des Cholla-WLAN-Moduls abgeschlossen sein.

- 2. In der Netzwerkkonfiguration müssen Sie die lokale Netzwerk-, Standort- und Bluetooth-Erlaubnis erteilen.
- 3. Wenn die Konfiguration fehlschlägt, schalten Sie bitte das WLAN-Modul aus und nach 10 Sekunden wieder ein, bis das blaue Licht blinkt, starten Sie dann die Konfiguration.

4. Wenn das WLAN-Signal schwach ist, verwenden Sie bitte einen WLAN-Signalverstärker.

#### Koppeln starten

**Schritt 1:** Tippen Sie auf "Sofort hinzufügen", um das Koppeln zu starten und scannen Sie dann den QR-Code auf dem WLAN-Kommunikationsmodul.

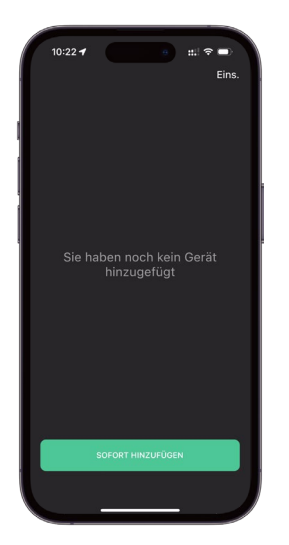

**Schritt 2:** Bitte lesen Sie sich die Anleitung sorgfältig durch, für weitere Details können Sie sich das Video-Tutorial ansehen.

| 10:13 -                                                |                       | #1 † <b>=</b> )                                                                                                    |  |
|--------------------------------------------------------|-----------------------|----------------------------------------------------------------------------------------------------|--|
|                                                        | Erster Schritt        |                                                                                                    |  |
|                                                        |                       |                                                                                                    |  |
|                                                        |                       |                                                                                                    |  |
|                                                        |                       | <ul> <li>Image: A second second s</li></ul> |  |
|                                                        |                       |                                                                                                    |  |
|                                                        |                       |                                                                                                    |  |
|                                                        |                       |                                                                                                    |  |
| Standortbestimmung erlauben<br>und Standort aktivieren |                       |                                                                                                    |  |
|                                                        |                       |                                                                                                    |  |
|                                                        |                       |                                                                                                    |  |
|                                                        | NÄCHSTER SCHRITT      |                                                                                                    |  |
| VE                                                     | RSTANDEN, KONFIG. STA | RTEN                                                                                                    |  |
|                                                        |                       |                                                                                                    |  |

**Schritt 3:** Wählen Sie Ihr heimisches 2,4 GHz WLAN und geben Sie das Passwort ein. Tippen Sie dann auf "Bestätigen", um das Koppeln zu starten.

| 10:11 7 9                                                                                                    |                  |  |  |
|----------------------------------------------------------------------------------------------------|------------------|--|--|
| X<br>Mit 2.4-GHz-WLAN v                                                                                       | •<br>erbinden    |  |  |
|                                                                                                    |                  |  |  |
| ★ WFINS ★ WFINS ★ WFINS                                                                                       | me - 2.40Hz 🗸    |  |  |
| Konfiguration innerhalb von 3 Minu                                                                            | iten abschließen |  |  |
| Zu koppelnde Gerlite gefunden                                                                                 |                  |  |  |
| WiFi-Bezeichnung                                                                                              | \$               |  |  |
| Passwort                                                                                                    | <u>88</u>        |  |  |
| Ein faischen Mit All Dassennt ist der Staffigter Fahlengrund,<br>bilte überprofen Sie das Passennt gelandsch. |                  |  |  |
| BESTÄTIGEN                                                                                                    |                  |  |  |
|                                                                                                    |                  |  |  |

Schritt 4: Bitte haben Sie während des Verbindungsvorgangs etwas Geduld. Nach der Verbindung dauert es einige Minuten, bis die Daten auf die Startseite hochgeladen werden.

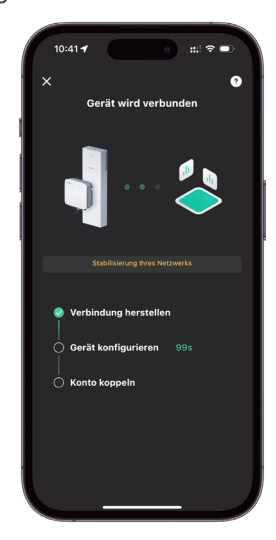

### WLAN-Kommunikationsmodul

#### <del>«</del>CΛCTUS

#### Anweisung zum Koppeln

Schritt 5: Wenn die Konfiguration fehlschlägt, überprüfen Sie bitte die Fehlerursache und schalten Sie das WLAN-Modul erneut ein, um die Konfiguration zu wiederholen.

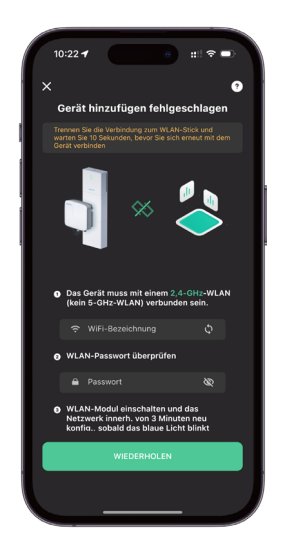

Schritt 7: Bitte haben Sie während des Verbindungsvorgangs etwas Geduld.

Schritt 6: Sie können das Netzwerk auch über einen Geräte-Hotspot konfigurieren. Gehen Sie zu den WLAN-Einstellungen, um den Geräte-Hotspot zu verbinden und kehren Sie zu dieser Seite zurück; die Verbindung wird automatisch hergestellt.

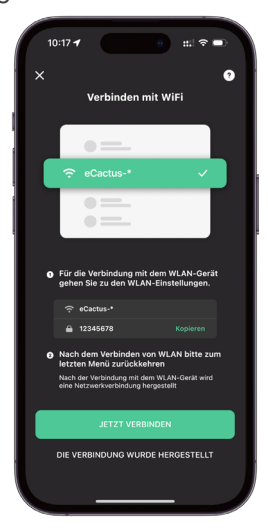

**Schritt 8:** Nach erfolgreichem Koppeln wird automatisch zur Startseite gewechselt und es dauert einige Minuten, bis die Daten in die Cloud hochgeladen sind.

Bitte warten Sie, bis die Daten hochgeladen sind, da das neu gekoppelte Gerät möglicherweise den Offline-Status anzeigt. Der Vorgang kann 3 - 5 Minuten dauern.

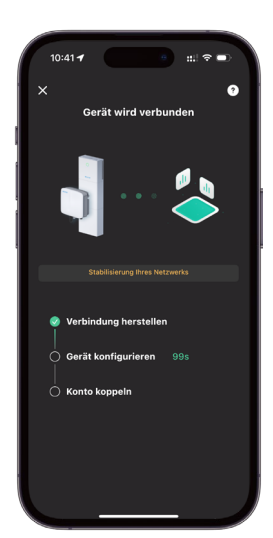

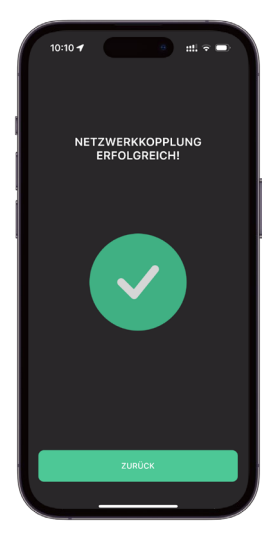

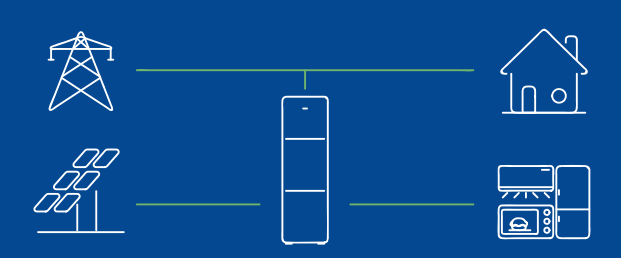

#### Hinzufügen eines Geräts zu einem Unterkonto

Das ECOS-Konto, das das Gerät zum ersten Mal hinzufügt, ist das Hauptkonto. Es kann den QR-Code des Geräts freigeben, damit andere ECOS-Konten das Gerät durch Scannen des QR-Codes hinzufügen können.

## WLAN-Kommunikationsmodul

Ξ

0.7kW

🍝 7°C

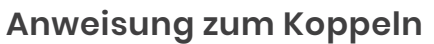

## Weitere Geräte hinzufügen

10:38 🕇

Möglichkeit I: Tippen Sie oben auf der Startseite auf den Gerätenamen, erweitern Sie die Geräteliste und tippen Sie dann auf "+", um den QR-Code auf dem WLAN-Modul zu scannen.

zu scannen.

elbst erze.

- Möglichkeit 2: Gehen Sie zu Ich, tippen Sie auf "Meine Geräte" und dann auf "+", um den QR-Code auf dem WLAN-Modul
  - ul 🕆 🗖 eCactus : Feedback • Hilfe 🚯 Ein

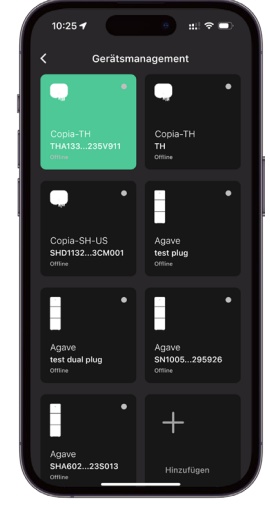

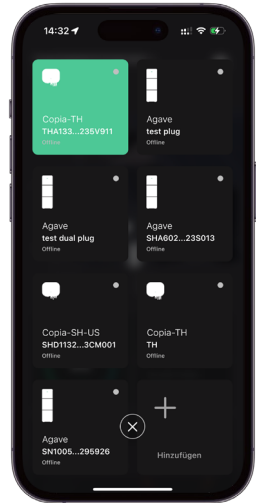

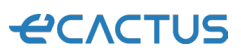